# EASY STEPS TO PURCHASE AND ASSIGN CREDITS

### **STEP ONE**

To begin, you need to go to <u>http://www.stuarthunt.com/onlinetraininglogin</u> and select the highlighted button that says: **Online Training.** 

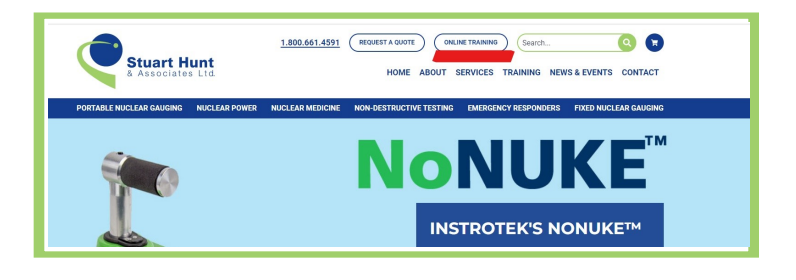

## **STEP TWO**

Next, please log in under Corporate Login.

Email:

**Password:** (If you don't remember your password, please use the FORGOT PASSWORD? Option)

| PORTABLE                                        | E NUCLEAR GAUGING                                                                                              | NUCLEAR POWER                                    | NUCLEAR MEDICINE    | NON-DESTRUCTIVE TESTING         | EMERGENCY RESPONDERS              | FIXED NUCLEAR GAU |
|-------------------------------------------------|----------------------------------------------------------------------------------------------------|--------------------------------------------------|---------------------|---------------------------------|-----------------------------------|-------------------|
| LOG                                             | IN                                                                                                    |                                                  |                     |                                 |                                   | /                 |
|                                                 | _                                                                                                    |                                                  |                     |                                 |                                   |                   |
|                                                 |                                                                                                    |                                                  |                     |                                 |                                   |                   |
| STUDE                                           | ENT LOGIN                                                                                                    |                                                  |                     | CORPORATE L                     | OGIN A                            |                   |
| STUDE                                           | ENT LOGIN<br>gn-in here if you are a l                                                                         | earner looking to ta                             | ke online training. | CORPORATE L<br>CUSTOMER ACCOUNT | OGIN                              | ACCOUNT           |
| STUDE<br>Please sig                             | ENT LOGIN<br>gn-in here if you are a l<br>Email or Username                                                    | earner looking to ta                             | ke online training. | CORPORATE L<br>CUSTOMER ACCOUNT | OGIN                              | ACCOUNT.          |
| STUDE<br>Please sig                             | ENT LOGIN<br>gn-in here if you are a l<br>Email or Username<br>Password (case sensitiv                         | earner looking to ta                             | ke online training. | CORPORATE L<br>CUSTOMER ACCOUNT | OGIN<br>is now called CORPORATE A | ACCOUNT.          |
| STUDE<br>Please sig                             | ENT LOGIN<br>gn-in here if you are a l<br>Email or Username<br>Password (case sensitiv<br>rember me            | earner looking to ta<br>e) @<br>Forgot Password? | ke online training. |                                 | OGIN<br>is now called CORPORATE A | ACCOUNT.          |
| STUDE<br>Please sig<br>2 E<br>2 F<br>3 F<br>8 m | ENT LOGIN<br>gn-in here if you are a l<br>Email or Username<br>Password (case sensitiv<br>member me<br>Sing In | earner looking to ta<br>e) Ø<br>Forgot Password? | ke online training. | CORPORATE L<br>CUSTOMER ACCOUNT | OGIN Is now called CORPORATE A    | ACCOUNT.          |

### **STEP THREE**

Once you have logged in, select **TRAINING** from the menu bar and choose **ONLINE TRAINING** from the drop down.

# **STEP FOUR**

Scroll to the bottom of the page to see the three online courses that are available for you to purchase credits for.

| & Associates Ltd.                   | HOME A                     | BOUT SERVICES  |         | NEWS & EVENTS   | RESOURCES  | CONTACT     |
|-------------------------------------|----------------------------|----------------|---------|-----------------|------------|-------------|
| NON-DESTRUCTIVE TESTING PORTABLE NU | LEAR GAUGING NUCLEAR POWEP | NUCLEAR MEDICI | NE EMER | ENCY RESPONDERS | FIXED NUCL | EAR GAUGING |
| STUDENT / GROUP MANAGE              | R LOGIN                    | CORPORAT       | E LOGIN | 1               |            |             |

| GET STARTED                                                                 |                                           |                   |
|-----------------------------------------------------------------------------|-------------------------------------------|-------------------|
| To get started, simply choose your course, click on the register now button | and follow the simple registration steps. |                   |
| Download instructions on how to buy online training or credits here         |                                           |                   |
|                                                                             |                                           |                   |
| ONLINE TRAINING PRICING                                                     |                                           |                   |
| 1-10 registrations: \$125 each                                              |                                           |                   |
| 11+ registrations: \$115 each                                               |                                           |                   |
|                                                                             |                                           |                   |
| Radiation Safety and TDG for Portable Gauge Users                           | Virtual                                   | (INFO) (REGISTER) |
| Radiation Safety for Fixed Nuclear Gauge Users                              | Virtual                                   | INFO              |
| Fixed Nuclear Gauges in Portable Applications                               | Virtual                                   |                   |
|                                                                             |                                           |                   |

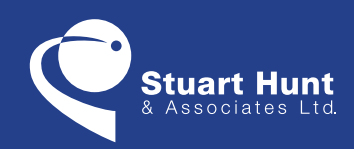

Central Canada 5949 Ambler Drive Mississauga, Ontario L4W 2K2 Western Canada 15803 - 145 Avenue N.W. Edmonton Alberta T6V 0H8

www.stuarthunt.com 1•800•661•4591

#### **STEP FIVE**

Hit the register button to bring up the cart. Change the quantity to show the number of credits you wish to purchase. Proceed through the payment steps. Once your purchase is completed, you can get to where your credits are by selecting the **ONLINE TRAINING** button at the top of the screen.

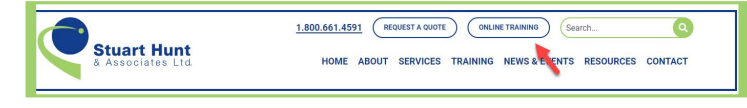

## STEP SIX

Click the **EDIT** button to input a Group Manager's email address and select the associated Student Group that you want this employee assigned to. Choose a Student Group from the drop down window that appears after you put in the Group Manager's email. Input the student's name, email and hit the **REGISTER PARTICIPANT** button. That person will be automatically registered into the training and login instructions will be sent to them via email.

| COURSE INFO / PER                | SONAL INFO / BILLING & SHIPP | ING INFO |  |
|----------------------------------|------------------------------|----------|--|
| ONLINE TRAINING                  |                              |          |  |
| Course Name: Radiation Safety fo | r Fixed Nuclear Gauge Users  |          |  |
| Student Group (Group Manager)    |                              | 103      |  |
| Available Credit: 1              |                              |          |  |
| FIRST NAME                       | LAST NAME                    | EMAIL    |  |
| First Name *                     | Last Name *                  | Email *  |  |
|                                  |                              |          |  |
| (REGISTER PARTICIPANT)           |                              |          |  |

#### **STEP SEVEN**

The last step is to input the student's name, email and hit the **REGISTER PARTICIPANT** button. That person will be automatically registered into the training and login instructions will be sent to them via email.

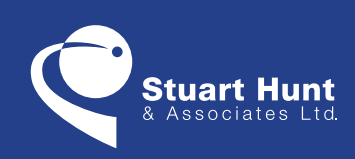

Central Canada 5949 Ambler Drive Mississauga, Ontario L4W 2K2 Western Canada 15803 - 145 Avenue N.W. Edmonton Alberta T6V 0H8

www.stuarthunt.com 1•800•661•4591